#### 客联网络 Rilan.en

### 设备安装

执行本章的下列步骤安装Tsunami QuickBridge 系统

- ◆ 设备开封
- ◆ 安装硬件并处理附件
- ◆ 连接电缆
- ◆ 安装软件
- ◆ 配置准备

### 步骤1. 打开设备包装,检查配件

每套包装中包含两套QB,每套QB的套件如下:

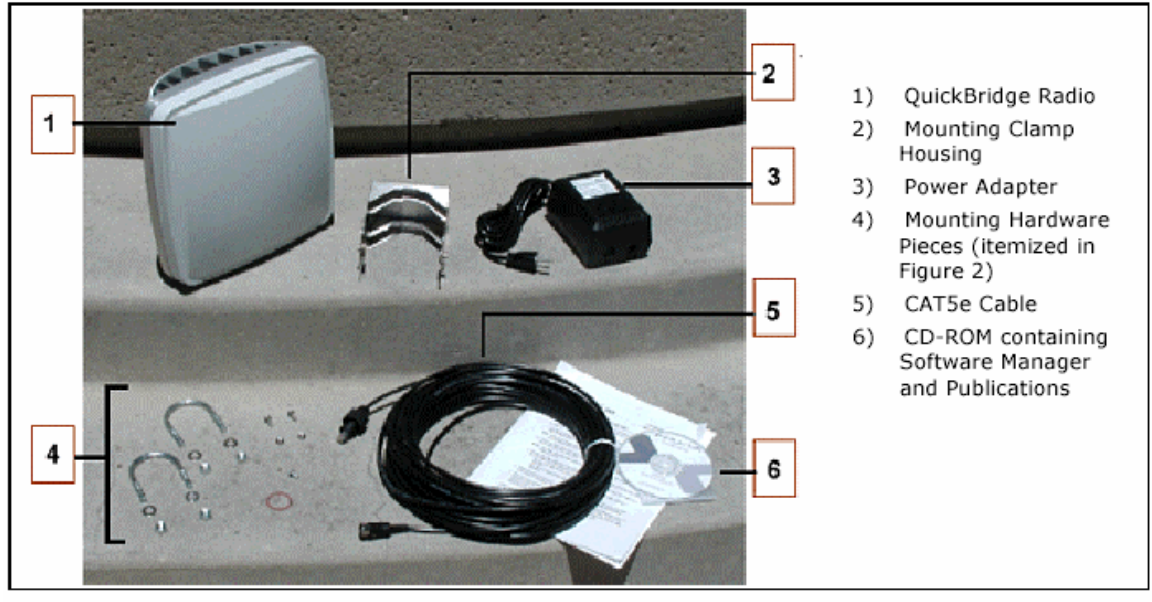

Figure 1. QuickBridge 20 or 60 Package

#### 步骤 2. 组装配件和设备接地如下图

如果你安装的设备是新设备,建议你首先应该在地面上配置。通过交叉线连接一台 QB 到一台交换机(推荐)或 HUB,或者通过直通线直接连接 QB 到一台 pc 上。 同样连接另一台 QB 设备,确保两台 QB 没有连接到同一个网络上(QB 产品不支持扩展树 spanning tree)。其余连线见下图

两台 QB 设备间距离保持 5 米以外,以防设备接收的信号过强烧毁设备。

原装配置的连接无线设备和电源模块的电缆为通用双绞线,原装线缆长度为 50 米,可定 制或另购最大长度为 75m 电缆. 连接图见附件.

QB 设备上没有电源开关, 电缆供电后设备自动启动.

现场安装 QB 时,请确保两设备间没有大的阻碍物,保持可视距离,并且正确连接设备的接地线

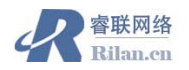

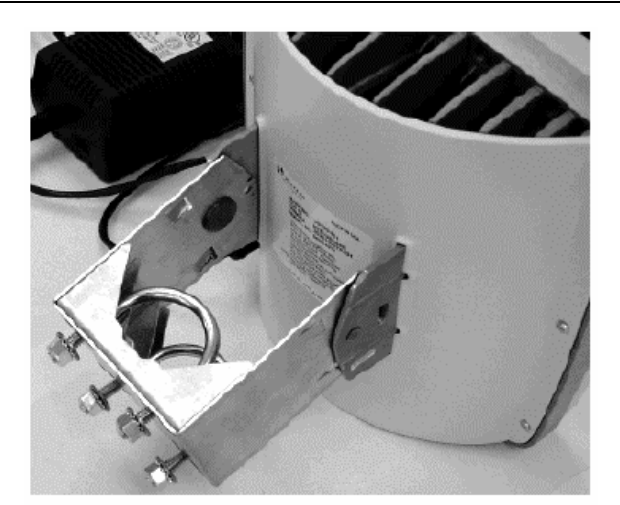

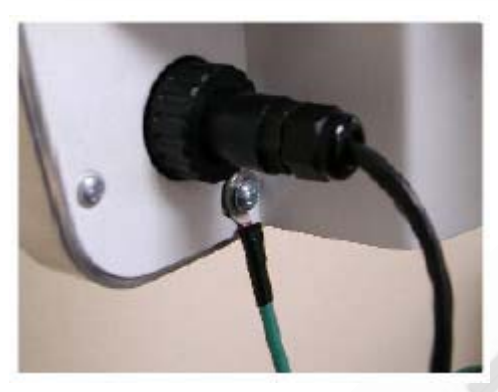

步骤 3. 连接电缆

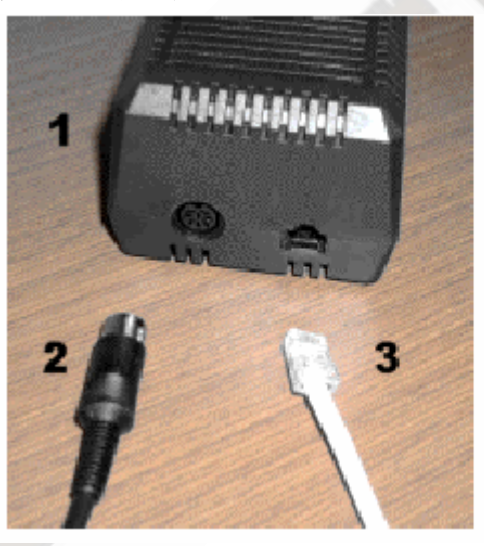

- 1. Power Adapter
- 8-pin DIN connector on supplied interface cable (CAT5e, 50 meters).
- CAT5 cable to PC or switch (not supplied)

网址: www.rilan.cn

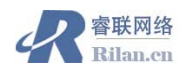

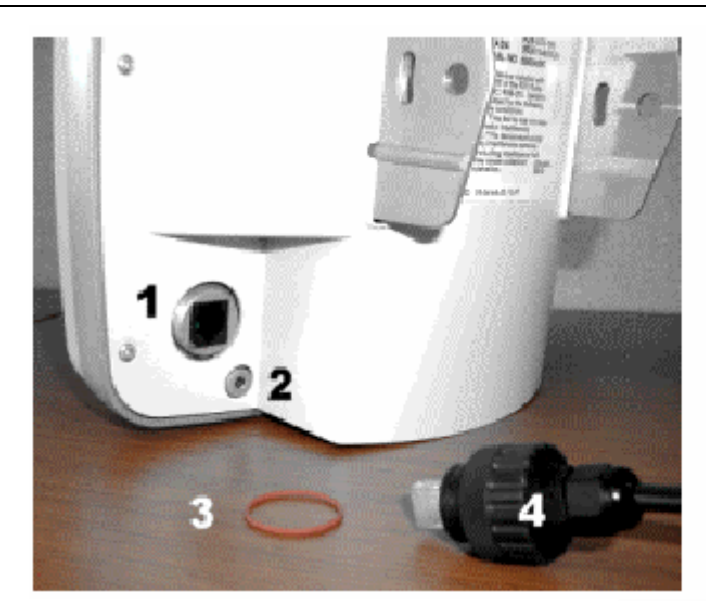

- RJ45 Port on QuickBridge unit
- Grounding Hole for #10-16 screw
- 3. O-ring
- RJ45 connector on interface cable

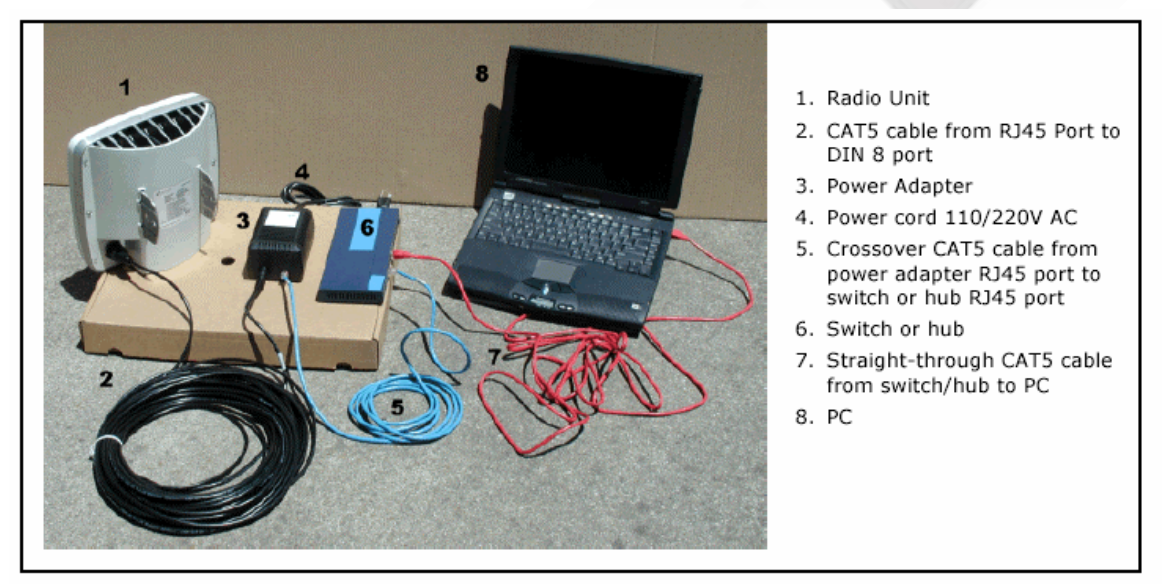

Figure 9. Cable Connections Using a 10/100 Base-T Switch

步骤 4. 软件安装

QuickBridge 套件中包括Tsunami QB Manager 软件, 通过该软件对 QB 设备进行配置和管理. 软件系统要求

- □ 50MB 可用磁盘空间
- □ 64MB RAM
- □ 400 MHz 处理器
- □ 10/100 Base-T 网卡

插入光盘, setup. html将自动运行,此时浏览器可能提示安全警告,选择YES继续.

![](_page_3_Picture_0.jpeg)

| a Edit Vanu Favoriten Toole Halo                                                                                                    |
|----------------------------------------------------------------------------------------------------|
| → → · · · · · · · · · · · · · · · · · ·                                                                                                    |
| ans 🜒 file ///G /retal.tenthrindown                                                                                                    |
| Commended Installation for Your Platform:     Statistic restor with Installations for Your Platform:     Decommended Installations for Your Platform:     Decommended Installations for Your Platform:     Decommended Installations for Your Platform:     Decommended Installations for Your Platform:     Decommended Installations for Your Platform:     Decommended Installations for Your Platform:     Decommended Installations for Your Platform:     Decommended Installations for Your Platform:     Decommended Installations for Your Platform:     Decommended Installations for Your Platform:     Decommended Installations for Your Platform:     Decommended Installations for Your Platform: |
| Available Installers                                                                                                    |
| Platform includes Java VM without Java VM Instructions > 38 Windows Download (9.94) Download (1.6M) View                                                                                                    |
| Windows Instructions:                                                                                                    |

该管理软件是个JAVA程序,需要JAVA VM支持,如果系统以安装VM,可利用已有的VM运行,也可以为该软件另行安装一个.

选择 Start Installer for windows 启动安装程序.步骤如下:

![](_page_3_Picture_5.jpeg)

#### 步骤5. 设备配置准备

设置配置PC的IP地址跟预配置的QB在同一个网段,否则不能配置设备,缺省的QB MASTER IP 地址为 192.168.20.56/24 QB SLAVE 缺省IP地址为 192.168.20.51.

插上电源后QB设备将发出"哗"的一声启动.

# 步骤6. 搜索并配置QB单元

启动QB manger程序(java程序启动可能较慢)

![](_page_4_Picture_1.jpeg)

| ection: 192.168.20.6                                                                                                    | Status Setting   | s Upgrade | About      |                                                                                                    |
|----------------------------------------------------------------------------------------------------|------------------|-----------|------------|----------------------------------------------------------------------------------------------------|
| Radio(s) Available                                                                                                    |                  |           |            |                                                                                                    |
| 192.168.20.6, 5                                                                                                    | lave             |           |            |                                                                                                    |
|                                                                                                    |                  |           |            |                                                                                                    |
|                                                                                                    |                  |           |            |                                                                                                    |
|                                                                                                    |                  |           |            | 9 833                                                                                                    |
|                                                                                                    |                  |           |            |                                                                                                    |
|                                                                                                    |                  |           |            | 1 233                                                                                                    |
|                                                                                                    |                  |           |            |                                                                                                    |
|                                                                                                    |                  |           |            | 6 335                                                                                                    |
|                                                                                                    |                  |           |            |                                                                                                    |
|                                                                                                    |                  |           |            | 188                                                                                                    |
|                                                                                                    |                  |           |            |                                                                                                    |
|                                                                                                    |                  |           |            |                                                                                                    |
|                                                                                                    |                  |           |            |                                                                                                    |
|                                                                                                    |                  |           |            | 1 223                                                                                                    |
| Connect to Colomba                                                                                                    | 4                |           |            |                                                                                                    |
| Connect to selecte                                                                                                    | u                |           |            |                                                                                                    |
| Radio IP Addre                                                                                                    | ss: 192.168.20.6 | [or user  | specified] | 26 R.S.S                                                                                                    |
| Security D                                                                                                    | iscover Radio(s) | Legout    | Logi       |                                                                                                    |
| Social de la companya de la companya |                  |           | Logi       | -                                                                                                    |
|                                                                                                    |                  |           |            |                                                                                                    |
|                                                                                                    |                  |           |            | 1993 - 199<br>1993 - 1993 - 1993 - 1993 - 1993 - 1993 - 1993 - 1993 - 1993 - 1993 - 1993 - 1993 - 1993 - 1993 - 19<br>1993 - 1993 - 1993 - 1993 - 1993 - 1993 - 1993 - 1993 - 1993 - 1993 - 1993 - 1993 - 1993 - 1993 - 1993 - 1993 - |

在对话框中点击 **Discover Radios 按钮**搜索网络内的所有QB设备,如果没有设备列表显示 在列表框中,请确认你的网络连接和QB设备连接正确,如果你以前配置过同一IP地址的设备请清 除你的ARP地址表,以使你的主机可以访问QB设备。.

只有直联网络上的设备才能被搜索到,通过无线连接的设备可以通过在下方输入设备的IP地 址直接访问配置.

选择需要配置的QB设备,点击 Login按钮登陆到该设备,系统提示你选择登陆的级别 admin 和user

admin级别能够完全管理和配置该设备

user级别只能对设备的状态进行查看

两级的缺省密码都是空,(通过选择登陆表单下方的Security按钮可更改密码.)

点击ok进入配置状态,这是表单Status, setting等可用,表示以经登陆到设备,可进行配置了.

| 区域                                   | 描述                   |
|--------------------------------------|----------------------|
| Ethernet Activity/Ethernet Detection | 指示是否Ether连接侦察到和网络连接是 |
|                                      | 否有效                  |
| Node Type                            | 显示赋值给该设备的结点类型        |
|                                      | (master/Slave ,主/从)  |
| Link State                           | 当QB之间的连路状态改变时(如当你打开  |

电话: 010-51295030 传真: 010-51295030-18 网 北京睿智联恒网络技术有限公司

网址: www.rilan.cn

![](_page_5_Picture_1.jpeg)

|                           | 电源,改变QB的设置时)下面的状态信息将显示在该栏中                                                                             |
|---------------------------|----------------------------------------------------------------------------------------------------|
|                           | Searching for Inbound/Outbound: 主站<br>搜索入站信号,从站搜索出站信号                                                  |
|                           | Inbound fine sync: 指示入站信号检测<br>到,连接初始化                                                                 |
|                           | Link established:指示两个无线设备建<br>立连接                                                                      |
|                           | No Connection:指示没有本地无线设备<br>连接到该控制台pc                                                                  |
| Throughput Setting        | 显示当前的的操作的吞吐量设置                                                                                         |
| Frequency Channel         | 显示本地的QB设备的频率设置,只有本地和远端的频率设置一样才能建立连接。                                                                   |
| Receive SignalLevel (dBm) | 显示本地QB的接收电平强度(in dBm).<br>每种吞吐量速率有一个最低值,此处的值至少<br>要大于阀值 10 dB 才能建立稳定的连接。<br>本值可用来QB设备的方向以便接收到更强<br>的信号 |
| Packet Loss Rate          | 该值表示连路的包的丢失错误率                                                                                         |
| Range (m)                 | 显示具体的QB设备间的距离(如果为0,表示距离很近)                                                                             |
| Local Link /Wireless Link | 本地连接和无线连接指示等<br>Local Link 指示你的本地QB与本地网络<br>的连接<br>Wireless Link s指示QB间无线连路状态t                         |

| Welcome to Po  | int to Point Network |  |
|----------------|----------------------|--|
| Login required |                      |  |
|                | Admin Level 🔻 +      |  |
|                |                      |  |
|                |                      |  |
|                |                      |  |
|                | Of Concel            |  |

## settings表单对话框设置

再改变了该对话框中的值后要点击Saveing按钮保存后才能起作用。

| 区域                       | 描述                         |
|--------------------------|----------------------------|
| Manage a Radio Connected | 通过选择Locally 和Remotely 选择配置 |
|                          | 的对象是本地的还是远端的QB设备           |
|                          | 下面的设置项对应于该项                |
| Node Type                | 指定选择的QB作为master 还是slave运   |
|                          | 转,QB点对点连接必须是一主一从。当无线连      |

![](_page_6_Picture_1.jpeg)

|                                                                                    | 路已经建立连接后,改变任一端的节点类型,                                                                                                    |
|------------------------------------------------------------------------------------|----------------------------------------------------------------------------------------------------|
|                                                                                    | 另一端将自动调整它的节点类型                                                                                                    |
| Throughput Setting                                                                 | QB60可根据需要改变它的吞吐量为18M、                                                                                                    |
|                                                                                    | 36M、54M,两端的值必须一样,当无线连路已                                                                                                    |
|                                                                                    | 经建立后,改变Master端的吞吐量,Slave值将                                                                                                    |
|                                                                                    | 自动改变以适应。                                                                                                    |
| Frequency Plan                                                                     | 频率选择包括两项--Channel 和                                                                                                    |
|                                                                                    | Frequency。两端的频率计划必须一致才能建立                                                                                                    |
|                                                                                    | 连接。可选的频率计划为3A3B3C和4A4B4C4D.                                                                                                    |
|                                                                                    | 当两端已经建立了连接,改变任何一端的频率                                                                                                    |
|                                                                                    | 计划,另一端的频率计划将自动改变以适应。                                                                                                    |
| Transmit Control                                                                   | 让你打开和关闭操作的QB的无线发射,只                                                                                                    |
|                                                                                    | 能接收数据。缺省为0N,只是在排错测试时才                                                                                                    |
|                                                                                    | 会置为0FF                                                                                                    |
| Network                                                                            | Radio IP Address                                                                                                    |
|                                                                                    | 显示当前的QB的IP地址,你可以改变该                                                                                                    |
|                                                                                    | 值为任意标准IP地址,由于QB只是建立无线桥                                                                                                    |
|                                                                                    | 接,该IP地址只是在管理设备时有用,不参与                                                                                                    |
|                                                                                    | 数据传输。                                                                                                    |
|                                                                                    | Security Key                                                                                                    |
|                                                                                    |                                                                                                    |
|                                                                                    | QB 两端建立连接的安全码,该值一致才能                                                                                                    |
|                                                                                    | QB 两端建立连接的安全码,该值一致才能<br>建立连接。                                                                                                    |
| Audible signal-Strength Indicator                                                  | QB 两端建立连接的安全码,该值一致才能<br>建立连接。<br>打开蜂鸣提示音,用于在调整QB对立时用,                                                                                                    |
| Audible signal-Strength Indicator                                                  | QB 两端建立连接的安全码,该值一致才能<br>建立连接。<br>打开蜂鸣提示音,用于在调整QB对立时用,<br>设备随着接收的信号的强度越强声音的频率越                                                                                                  |
| Audible signal-Strength Indicator                                                  | QB 两端建立连接的安全码,该值一致才能<br>建立连接。<br>打开蜂鸣提示音,用于在调整QB对立时用,<br>设备随着接收的信号的强度越强声音的频率越<br>高。                                                                                            |
| Audible signal-Strength Indicator<br>Antenna Pointing                              | QB 两端建立连接的安全码,该值一致才能<br>建立连接。<br>打开蜂鸣提示音,用于在调整QB对立时用,<br>设备随着接收的信号的强度越强声音的频率越<br>高。<br>点击按钮进入天线对立调整模式,根据显                                                                      |
| Audible signal-Strength Indicator<br>Antenna Pointing                              | QB 两端建立连接的安全码,该值一致才能<br>建立连接。<br>打开蜂鸣提示音,用于在调整QB对立时用,<br>设备随着接收的信号的强度越强声音的频率越<br>高。<br>点击按钮进入天线对立调整模式,根据显<br>示的信号强度调整天线方位角以达到最大的接                                              |
| Audible signal-Strength Indicator<br>Antenna Pointing                              | QB 两端建立连接的安全码,该值一致才能<br>建立连接。<br>打开蜂鸣提示音,用于在调整QB对立时用,<br>设备随着接收的信号的强度越强声音的频率越<br>高。<br>点击按钮进入天线对立调整模式,根据显<br>示的信号强度调整天线方位角以达到最大的接<br>收电平强度。                                    |
| Audible signal-Strength Indicator Antenna Pointing Local Link /Wireless Link       | QB 两端建立连接的安全码,该值一致才能<br>建立连接。<br>打开蜂鸣提示音,用于在调整QB对立时用,<br>设备随着接收的信号的强度越强声音的频率越<br>高。<br>点击按钮进入天线对立调整模式,根据显<br>示的信号强度调整天线方位角以达到最大的接<br>收电平强度。<br>Local Link 指示你的主机和本地QB之间        |
| Audible signal-Strength Indicator<br>Antenna Pointing<br>Local Link /Wireless Link | QB 两端建立连接的安全码,该值一致才能<br>建立连接。<br>打开蜂鸣提示音,用于在调整QB对立时用,<br>设备随着接收的信号的强度越强声音的频率越<br>高。<br>点击按钮进入天线对立调整模式,根据显<br>示的信号强度调整天线方位角以达到最大的接<br>收电平强度。<br>Local Link 指示你的主机和本地QB之间<br>的连接 |

# Upgrade 表单窗口一升级QB的Firmware软件

选择你要升级的QB(远端或本地),一定要先升级远端设备 点击Select and Download Code 选择升级的软件代码。 系统自动更新Firmware后将自动重新启动并再建立连接。 About表单窗口一显示产品信息和本地的Firmware版本信息。